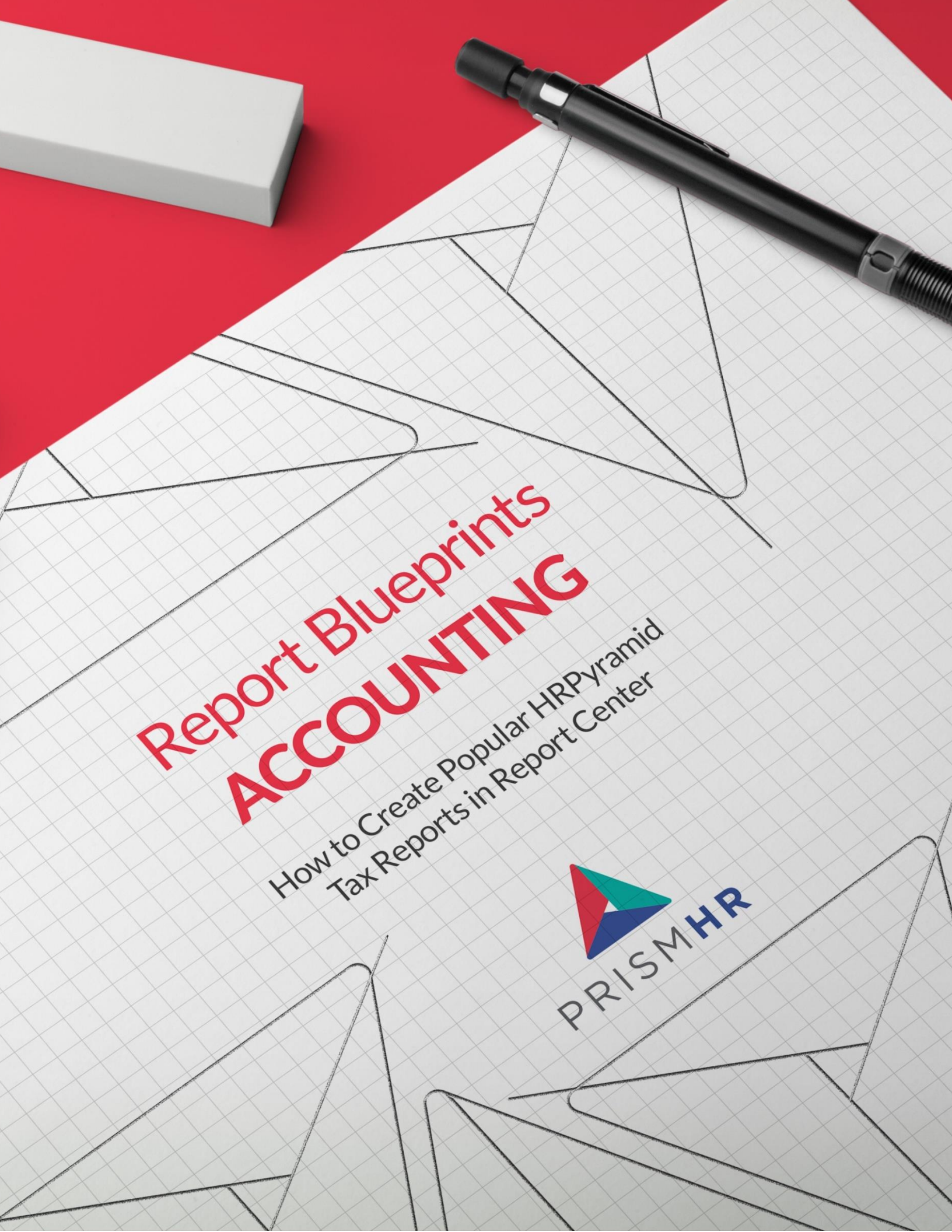

## **Create Your Favorite HRPyramid Reports in Report Center with Step-by-Step Blueprints**

Following the sunset of HRPyramid on June 30, 2023, it's important to us that you have access to the reports you need in Report Center. Our Report Center experts put together a series of do-it-yourself *Report Blueprints* to make it easy for you to create your favorite and most-used HRPyramid reports in Report Center.

In this guide you'll find *Blueprints* for the top Accounting reports in HRPyramid:

- Cash Posting Report
- Check Register by Check Number Report
- Check Register (Open) by Check Number Report
- Check Register (Void) by Check Number Report
- ACH History Report

Find more Report Blueprints in the HRP Sunset section of the Customer Resource Center.

### Need help creating these reports? PrismHR Professional Services can do it for you!

Sometimes it's easier (and faster) to let the pros do it for you. Whether you need one report or many our team of experts is here to help.

Reach out to your Customer Success Manager to learn more about our Report Building options which can be tailored to exactly what you need.

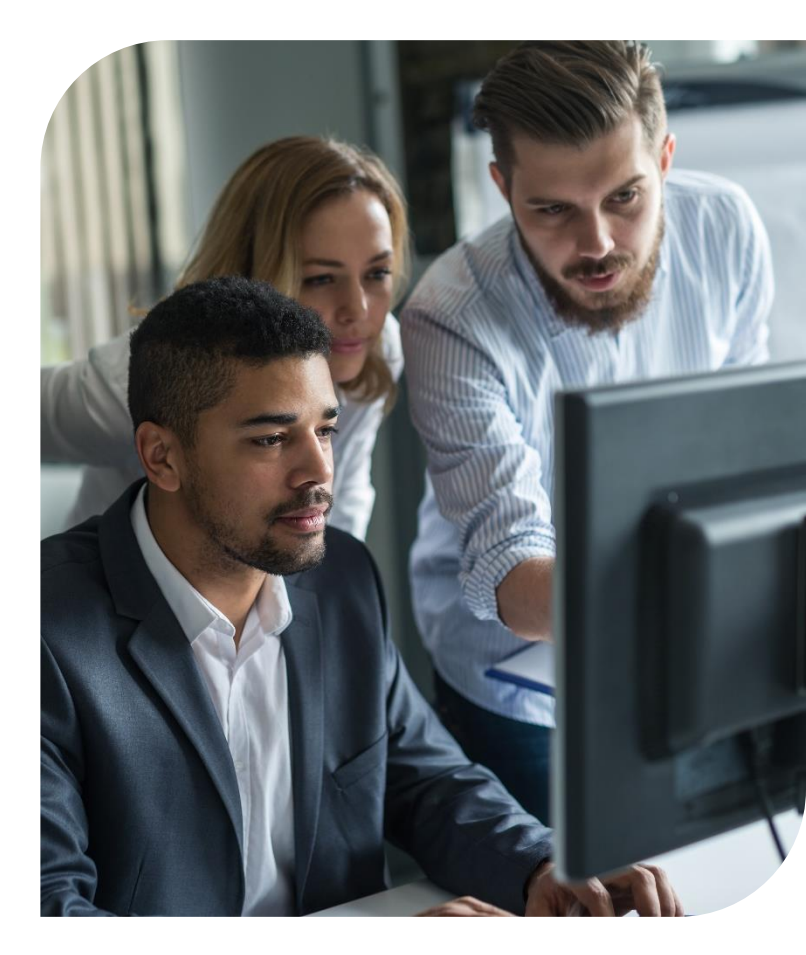

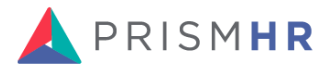

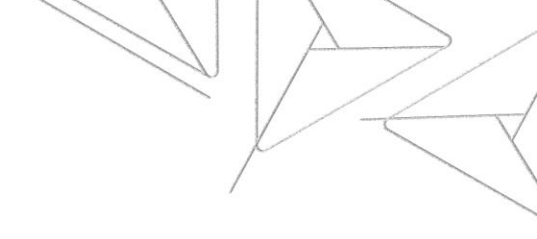

# **Cash Posting Report**

HRP Menu Path: Accounts Receivable > Report > Cash Posting Report

Starting Report in Report Center: AR Cash Posted

### Columns

| HRP COLUMNS                                                   | REPORT CENTER COLUMNS  |
|---------------------------------------------------------------|------------------------|
| Bank                                                          | Bank Code              |
| DepID                                                         | Post Deposit ID        |
| DepDate                                                       | Deposit Date           |
| Cust Name                                                     | Customer Name          |
| Туре                                                          | Deposit Type           |
| Cash Ref                                                      | Deposit Reference      |
| Invoice Number                                                | Invoice Number         |
| Inv Pay Amt                                                   | Invoice Payment Amount |
| Misc GI Acct                                                  | Misc GL Account        |
| Aggregations <ul> <li>Invoice Payment Amount (sum)</li> </ul> | Groupings<br>• None    |

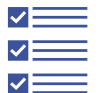

FiltersNone

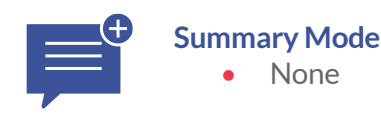

# **Check Register by Check Number Report**

**HRP Menu Path:** Operations Management > Reports > Accounting Reports > Accounting Check Register Reports > Check Register by Check Number Report

Process ID: CHECK.REGISTER.RPT

To replicate, run the Payroll Check Register report and ensure the default settings of this report match HRP exactly.

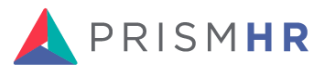

## **Check Register (Open) by Check Number Report**

**HRP Menu Path:** Operations Management > Reports > Accounting Reports > Accounting Check Register Reports > Check Register (Open) by Check Number Report

Starting Report in Report Center: Payroll Check Register

#### Columns

| HRP COLUMNS                                              | REPORT CENTER COLUMNS                          |
|----------------------------------------------------------|------------------------------------------------|
| HRP Columns                                              | Report Center Columns                          |
| Bank ACCT                                                | Bank Account Code                              |
| Check Number                                             | Check Number                                   |
| Check Date                                               | Check Date                                     |
| Paid To                                                  | Payee                                          |
| Check Amount                                             | Check Amount                                   |
| Aggregations<br>• None                                   | Groupings<br>• None                            |
| <ul> <li>Filters</li> <li>Check Status = Open</li> </ul> | <ul> <li>Summary Mode</li> <li>None</li> </ul> |
|                                                          |                                                |

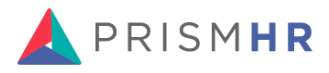

ess Cha

# **Check Register (Void) by Check Number Report**

HRP Menu Path: Operations Management > Reports > Accounting Reports > Accounting Check Register Reports > Check Register by Check Number Report

Starting Report in Report Center: Payroll Check Register

### Columns

| HRP COLUMNS       | REPORT CENTER COLUMNS                  |
|-------------------|----------------------------------------|
| Bank Acct         | Bank Account Code                      |
| Bank Account Code | Check Number                           |
| Check Number      | Check Date                             |
| Check Number      | Date Processed                         |
| Check Date        | Not in Report Center (May Deliverable) |
| Check Date        | EE ID                                  |
| Void Processed    | Payee                                  |
|                   |                                        |
|                   |                                        |

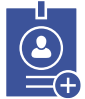

Aggregations None

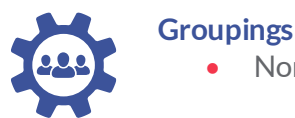

None

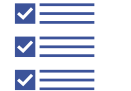

**Filters** Check Status = Void •

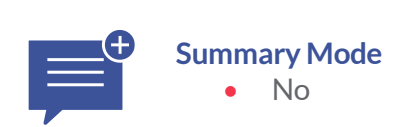

# **ACH History Report**

HRP Menu Path: Operations Management > Report > Accounting Reports > Accounting ACH Reports > **ACH History Report** 

Process ID: B:EXEC.ACH.HISTORY.RPT

Starting Report in Report Center: ACH History Report

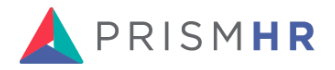